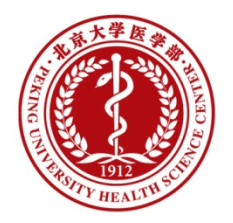

## 北京大学医学部 OA办公系统使用说明

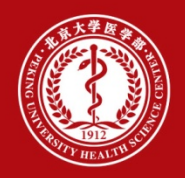

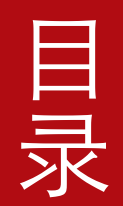

- 选择合适的浏览器
- ❷ Office控件下载及安装

• 8 系统使用注意事项

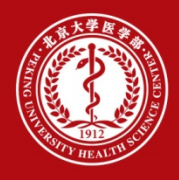

## • 文件发起须使用IE,其它环节不限 IE浏览器长

•版本不低于IE9

|   |                         | đ      |   | × |
|---|-------------------------|--------|---|---|
|   |                         | ŵ 23   | ₽ |   |
|   | 打印(P)                   |        | > | l |
|   | 文件(F)                   |        | > | D |
|   | 缩放(Z) (100%)            |        | > |   |
|   | 安全(S)                   |        | > |   |
|   | 将站点添加到"应用"视图(I)         |        |   |   |
|   | 查看下载(N)                 | Ctrl+J |   |   |
|   | 管理加载项(M)                |        |   | Ľ |
|   | F12 开发人员工具(L)           |        |   | L |
|   | 转到已固定的网站(G)             |        |   |   |
|   | 兼容性视图设置(B)              |        |   |   |
|   | Internet 选项(O)          |        |   |   |
| I | 关于 Internet Explorer(A) |        |   |   |

这样

关于 Internet Explorer

 $\times$ 

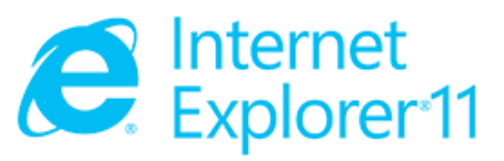

Internet Explorer

版本: 11.1198.14393.0 更新版本: 11.0.42 (<u>K</u>B4018271) 产品 ID: 00150-20000-00003-AA459

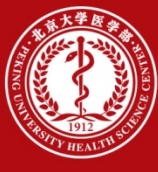

✓ 登录综合服务平台
 <u>http://apps.bjmu.edu.cn</u>,
 找到OA应用。

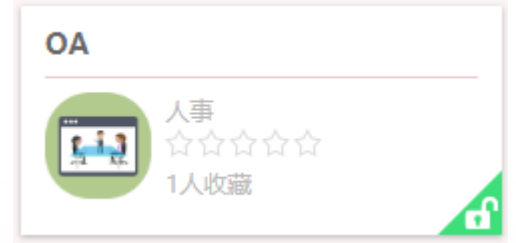

## ✓ 打开应用详情页,下载Office控件安装程序压缩包, 并按照说明安装。

首次使用时,请安装office控件,步骤如下:

- 1、下载安装程序压缩包:http://auth.bjmu.edu.cn/OA-plugin.zip;
- 2、将下载的压缩包解压,找到安装程序 🌎 OfflineSetup.exe;
- 3、双击安装程序进行安装,或在安装程序上点鼠标右键,选择"以管理员身份运行";
- 4、在"选择安装插件"一栏,勾选"office控件",点击安装。

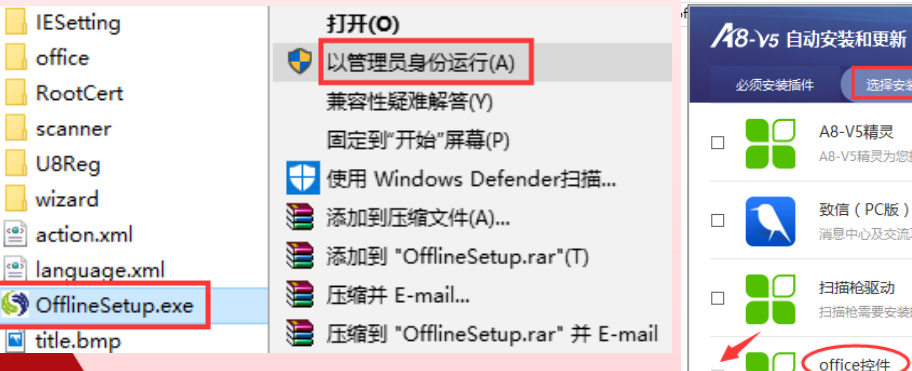

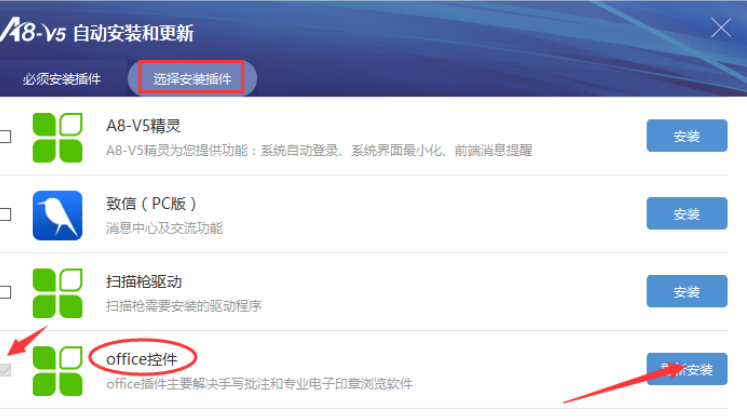

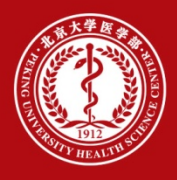

3

系统使

用 注

意

事

顶

两种访问方式

a) 登录综合服务平台,找到OA应用,点开后进入服务

b) 浏览器地址栏中输入URL: <u>http://oa.bjmu.edu.cn</u>

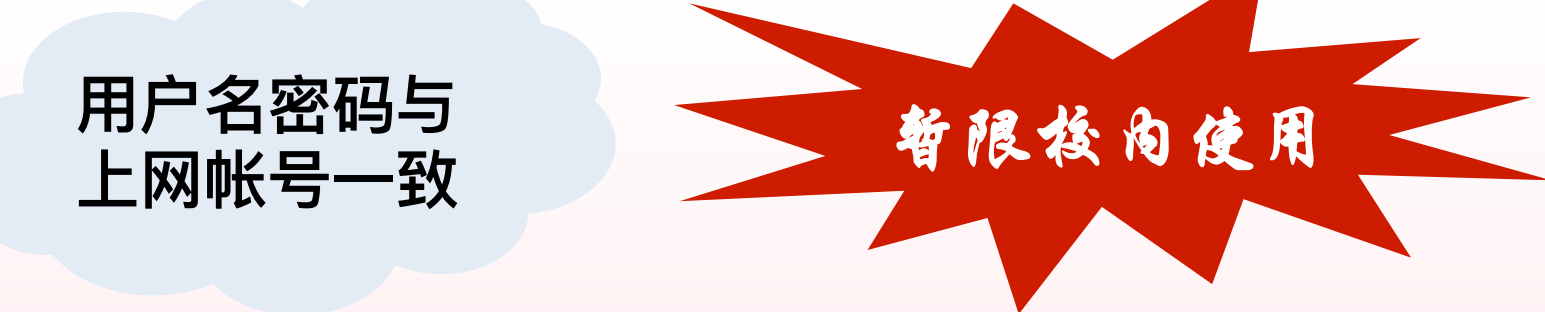

刷新按钮

退出

• 页面刷新

点击页面右上角的刷新按钮可刷新当前页面

• 退出系统

点击页面右上角的退出按钮,点退出即可

个人空间

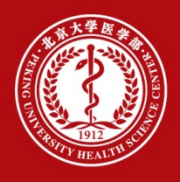

• 操作说明

| R 🥝 2A                                                                |                | 代理事项           | 协同工作 | 表单应用                                           | 公文管理                        |                                                                         |                                                                                        |
|-----------------------------------------------------------------------|----------------|----------------|------|------------------------------------------------|-----------------------------|-------------------------------------------------------------------------|----------------------------------------------------------------------------------------|
| 🖒 个人空间                                                                |                |                |      |                                                |                             |                                                                         |                                                                                        |
| 我的模板                                                                  |                |                |      |                                                | 😳 🕢 更多                      | 已发事项                                                                    | 更多                                                                                     |
| <ul> <li>■ 肉收文处理単</li> <li>■ 與情批功単</li> <li>■ 中共北京大学医学部委员会</li> </ul> | <sup>安藤紙</sup> | 區間<br>醫機<br>品線 |      | Æ                                              |                             | 1113 @<br>借访 (1110 2017-11-10)<br>网络安全 @ @<br>网络安全 - 测试2号文 @ @<br>在这里查看 | 2017-11-13 内1<br>2017-11-10 協国<br>2017-03-09 内1<br>2017-03-09 内1<br>2017-03-09 内1<br>こ |
| <b>待办工作</b> (16项)                                                     |                |                |      |                                                | 更多                          | 己办事项                                                                    | 更多                                                                                     |
| 内收文20171113 🔐                                                         |                |                |      | 2017-11-13                                     | 陈子豪                         | 内收文督办的测试 🤐                                                              | 2017 11 22 茶合王 由收立                                                                     |
| 1113 🕡<br>测试笔记本 🖉<br>测试回退 😢                                           | 文里.            | 杏看             | 待办   | 2017-11-13<br>2017-11-10<br>事 <sup>17-</sup> 项 | 宋式斌<br>黄宁玉<br>黄宁玉           | 测试备办 《<br>关于2017年8 年终结账给 如 这里查利<br>关于2017年8 年终结账给通知 》                   | 2017-11-23 黄玉 发文<br>奇己办2約1-1季源<br>2017-11-17 黄玉 変                                      |
| 9N权文2017 107-1 位<br>内收文20171106-1 W<br>231 W                          |                |                |      | 2017-11-08                                     | 陈子辰 <b>3.</b><br>陈子豪<br>黄宁玉 | 测试1117 🔟 关于2017年度年终结账的通知 🖤                                              | 2017-11-17 首宁玉 发文<br>2017-11-17 首宁玉 发文<br>2017-11-17 首宁玉 发文                            |

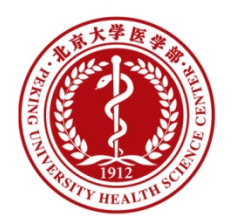

## 信息通讯中心技术支持: 82805678,82802263